### How physicians\patients can remotely upload images to Corewell Health East

- 1. Verify the patient's email in Epic. If they do not have an email in Epic, direct the patient to sign up for *my*BeaumontChart. This will create an email in Epic. Once this has been completed, you can email the patient a link to upload images to AMBRA.
- 2. Email this link to the physician\patient: <u>beaumont.ambrahealth.com/share/beaumont\_fhir</u>
- 3. The physician\patient can "Create an Account" or "Login" and follow the steps below.

| Beaumont |                                                     |
|----------|-----------------------------------------------------|
|          | ImageShare                                          |
|          | Share medical images with Beaumont                  |
|          | 1 Enter your email address                          |
|          | 2 Select your image CD or file                      |
|          | 3 Upload and share your images                      |
|          | Enter your email address                            |
|          |                                                     |
|          | Continue                                            |
|          |                                                     |
|          |                                                     |
|          | Indications for Use   Terms of Use   Privacy Policy |

4. If they have an AMBRA account, it will ask them to log in. if they do not, it will have them create an account.

| 1 Enter your email address     |
|--------------------------------|
| 2 Select your image CD or file |
| 3 Upload and share your images |
| Enter password                 |
|                                |
| Usernastmail@beaumonr.org      |
| * Password                     |
|                                |
| Forgot your password?          |
| Continue                       |

Share medical images with Beaumont

ImageShare

5. This is what creating an AMBRA account looks like:

# ImageShare

Share medical images with Beaumont

### 1 Enter your email address

- 2 Select your image CD or file
- 3 Upload and share your images

### Enter your name and a password

| * Email                                                    |
|------------------------------------------------------------|
| CreateNewEmail@Gmail.com                                   |
| * First name                                               |
|                                                            |
| * Last name                                                |
|                                                            |
| * Password                                                 |
|                                                            |
| 8 characters or longer, containing 2 numbers and 2 letters |
| * Confirm password                                         |
|                                                            |
| * I accept the Terms of Use                                |
| * I accept the Privacy Policy                              |
| * I accept the Indications for Use                         |
| Continue                                                   |

6. The next step is locating the images on CD or File location.

### Beaumont

| 1 |   |   |    |   |   |   | -                |   |   |   |   |
|---|---|---|----|---|---|---|------------------|---|---|---|---|
| I | 2 | Y | ٦. | ~ | 2 | 0 | ~                | h | 0 | r | 0 |
| ı |   |   |    | ч | u | C | $\mathbf{\cdot}$ |   | ч |   |   |
|   |   |   |    |   | 0 |   |                  |   |   |   |   |

Share medical images with Beaumont

| 1 | Enter | your  | email  | addr | ess     |
|---|-------|-------|--------|------|---------|
| 2 | Selec | t you | r imag | e CD | or file |

3 Upload and share your images

Need help? Watch a short video to learn how to find the right file on your computer:

×

To begin the upload process, select

Choose File.

#### Choose your images

Select files for DICOM wrapping (Ctrl+click to select multiple)

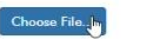

7. Navigate to the location of the images.

| Look <u>I</u> n: | DVD RW Drive (D:) |
|------------------|-------------------|
|                  | Л                 |

- 8. Select the studies to upload.
  - a. Single or multiple studies can be selected to upload.
  - Any studies already in AMBRA will show RED and will not be allowed to be uploaded again. If it needs to be uploaded again, contact: <u>CHEReleaseOfImages@corewellhealth.org</u>

~

#### ImageShare

| Shai                                                                                                    | ihare medical images with Beaumont |                        |                                      |            |          |            |  |
|----------------------------------------------------------------------------------------------------|------------------------------------|------------------------|--------------------------------------|------------|----------|------------|--|
| 1 Enter your email address 2 Select your image CD or file 3 Upload and share your images Choose your images to upload and share |                                    |                        |                                      |            |          |            |  |
|                                                                                                    | Description                        | Images                 | Patient Name                         | DOB        | Modality | Study Date |  |
|                                                                                                    | Duplicate study found              |                        |                                      |            |          |            |  |
|                                                                                                    | CHEST                              | 1                      | Pie ^ Cherry                         | 10-04-1985 | CR       | 03-03-2023 |  |
|                                                                                                    | kNEEE                              | 2                      | Pie ^ Cherry                         | 10-04-1985 | CR       | 03-03-2023 |  |
| <b>v</b>                                                                                                    | cHEST                              | 1                      | Pie ^ Cherry                         | 10-04-1985 | CR       | 03-03-2023 |  |
|                                                                                                    | BREAST                             | 1                      | Pie ^ Cherry                         | 10-04-1985 | MG       | 03-03-2023 |  |
|                                                                                                    | BREAST                             | 1                      | Pie ^ Cherry                         | 10-04-1985 | MG       | 03-03-2023 |  |
|                                                                                                    | BREAST                             | 1                      | Pie ^ Cherry                         | 10-04-1985 | MG       | 03-03-2023 |  |
| ls this fo                                                                                                    | or a consult?                      |                        |                                      |            |          |            |  |
| selec                                                                                                    |                                    |                        |                                      |            |          |            |  |
| Messag                                                                                                    | je:                                |                        |                                      |            |          |            |  |
| ]*lu                                                                                                    | inderstand this study will I       | be shared with Beaumon | t, I have authority to share this st | tudy.      |          |            |  |

Upload Selected Studies Preview Selected Studies Cancel

# 9. Click "Upload Select Studies."

ImageShare Share medical images with Beaumont 1 Enter your email address 2 Select your image CD or file 3 Upload and share your images

#### Choose your images to upload and share

| Description           | Images | Patient Name | DOB        | Modality | Study Date |  |
|-----------------------|--------|--------------|------------|----------|------------|--|
| Duplicate study found |        |              |            |          |            |  |
| CHEST                 | 1      | Pie ^ Cherry | 10-04-1985 | CR       | 03-03-2023 |  |
| KNEEE                 | 2      | Pie ^ Cherry | 10-04-1985 | CR       | 03-03-2023 |  |
| cHEST                 | 1      | Pie ^ Cherry | 10-04-1985 | CR       | 03-03-2023 |  |
| BREAST                | 1      | Pie ^ Cherry | 10-04-1985 | MG       | 03-03-2023 |  |
| BREAST                | 1      | Pie ^ Cherry | 10-04-1985 | MG       | 03-03-2023 |  |
| BREAST                | 1      | Pie ^ Cherry | 10-04-1985 | MG       | 03-03-2023 |  |
|                       |        |              |            |          |            |  |

Is this for a consult?

select 

Message:

I understand this study will be shared with Beaumont, I have outhority to share this study.

Upbled Selected Studies
Preview Selected Studies
Cancel

10. When the study is uploaded, it will appear in the "Activities" queue in AMBRA for Radiology Support approval. Once the documentation from the user has been completed, it will appear in the chart.

| Beaumont |                                                                            |                                              |                                                                                 |
|----------|----------------------------------------------------------------------------|----------------------------------------------|---------------------------------------------------------------------------------|
|          | ImageShare                                                                 |                                              |                                                                                 |
|          | <ul> <li>Your images were uploaded and<br/>shared with Beaumont</li> </ul> |                                              |                                                                                 |
|          | Upload another study                                                       | View your images                             | Upload a report                                                                 |
|          | Choose another CD or image file to upload                                  | View images you have uploaded and shared     | Optionally upload a medical report if one was included with your medical images |
|          | Upload another study                                                       | View images                                  | Choose File No file chosen                                                      |
|          |                                                                            |                                              |                                                                                 |
|          |                                                                            | Indications for Use   Terms of Use   Privacy | Policy   03-01-23 04:26:19 UTC   +AMBRHEALTHSOLUTIONS0/5\$+7_V3.23.1.0R         |

11. For questions, please contact <u>CHEReleaseOfImages@corewellhealth.org</u> or your local imaging support team.